НАО "Медицинский университет Астана", институт непрерывного профессионального образования информирует о том, что выдача свидетельств о повышении квалификации и сертификационных курсов отрасли здравоохранения будет осуществляться через государственный портал <u>https://elicense.kz/?lang=ru</u> электронного лицензирования Республики Казахстан. Инструкция ниже.

### Инструкция как скачать свидетельство о повышении квалификации

Для этого вам необходимо:

- 1. На странице <u>https://elicense.kz/?lang=ru</u> электронного лицензирования Республики Казахстан сделать регистрацию.
- 2. Выбрать услугу Выдача документов о прохождении повышения квалификации и сертификационных курсов кадров здравоохранения
- 3. Далее нужно нажать заказать услугу онлайн

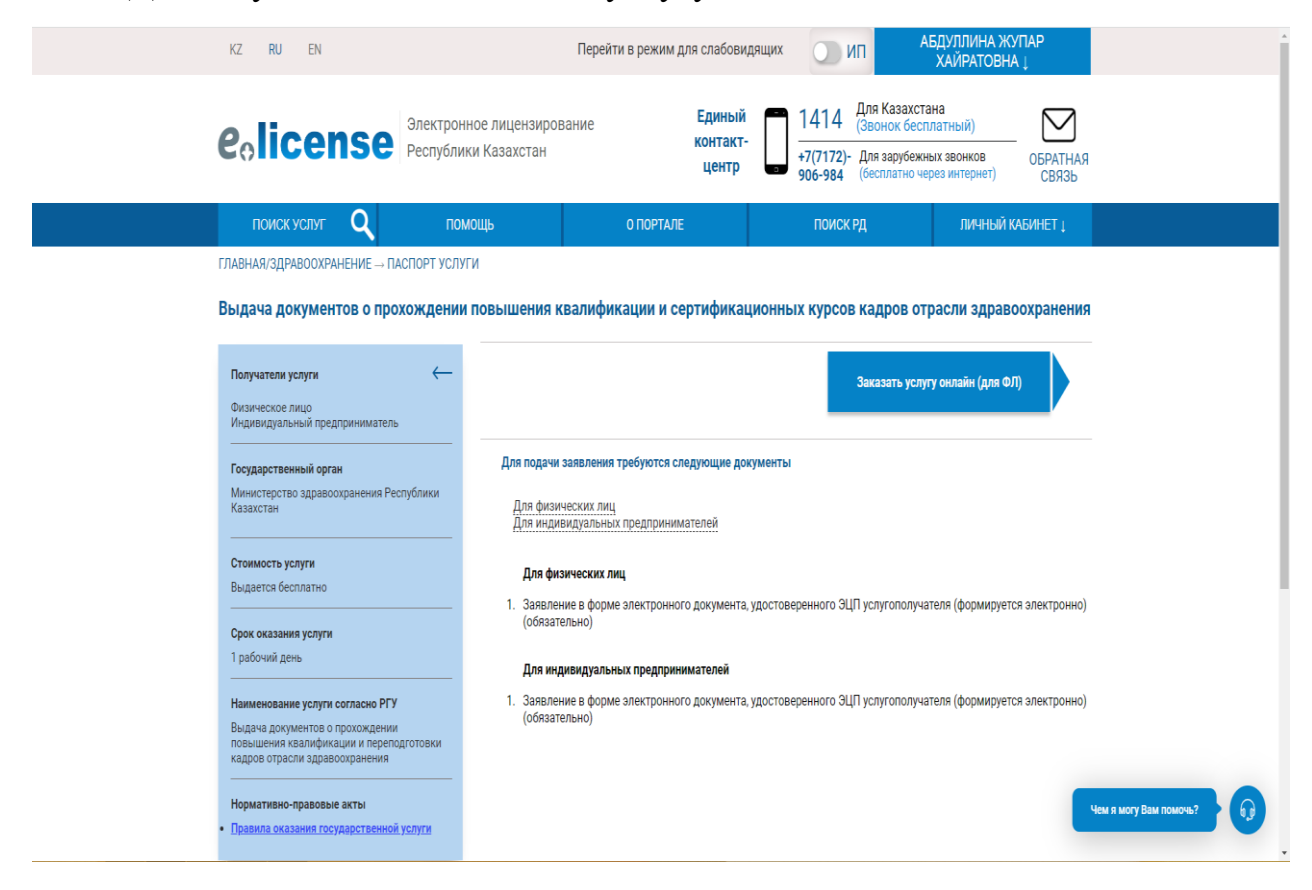

4. В поиске выбрать Некоммерческое Акционерное Общество «Медицинский университет Астана»

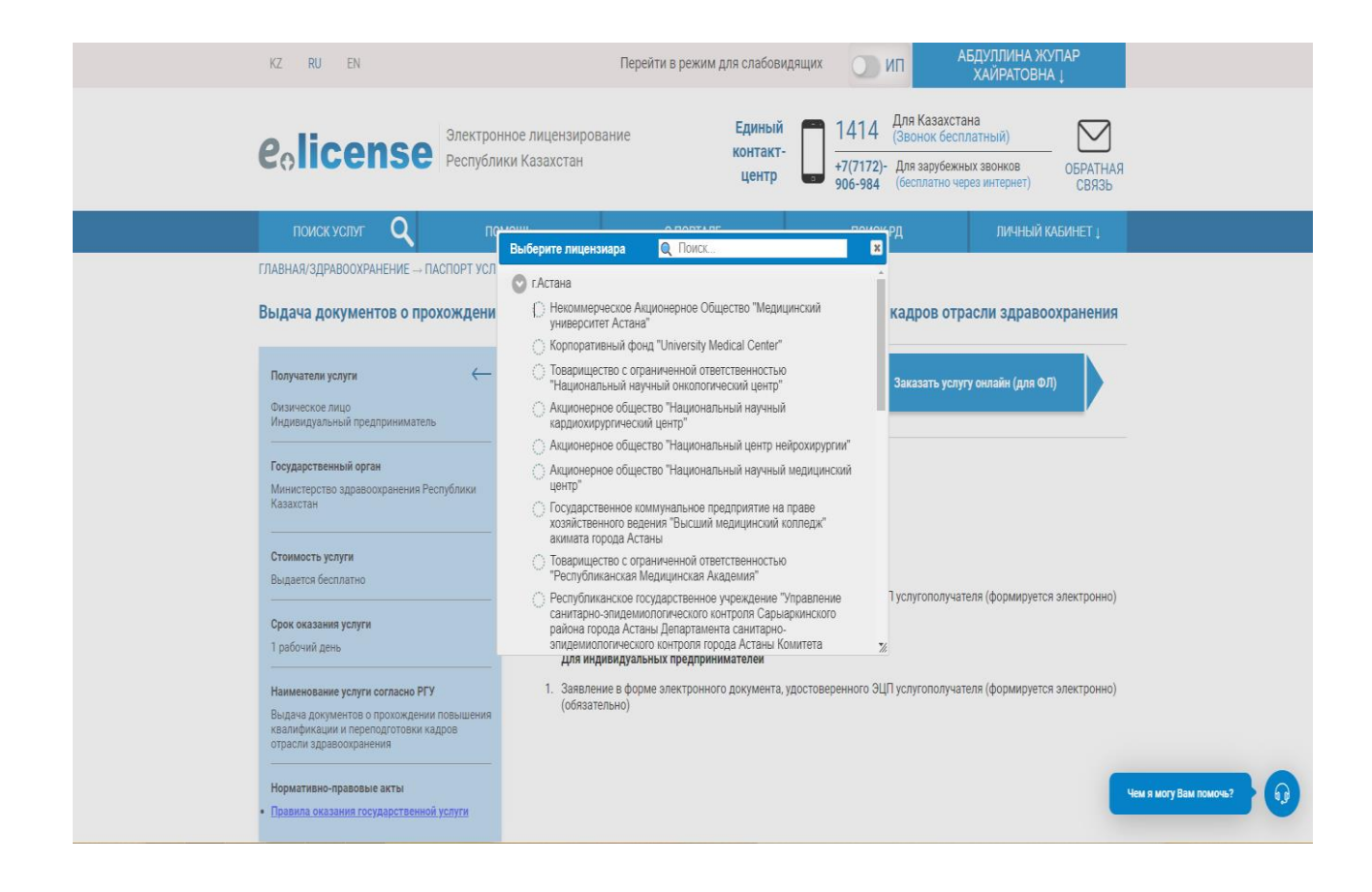

### 5.Заполнить данные

| поиск услуг Q                | ПОМОЩЬ             | О ПОРТАЛЕ                    | ПОИСК РД                 | ЛИЧНЫЙ КАБИНЕТ 🗼  |
|------------------------------|--------------------|------------------------------|--------------------------|-------------------|
| АВНАЯ → ПОДАЧА ЗАЯВЛЕНИЯ     |                    |                              |                          |                   |
| Выдача документов о про      | хождении повышения | квалификации и сертификацион | ных курсов кадров отрасл | и здравоохранения |
| Данные по заявке             |                    |                              | 21 11 1                  |                   |
| Номер заявления*:            |                    |                              |                          |                   |
| KZ54RYS00469364              |                    |                              |                          |                   |
| Дата создания*:              |                    |                              |                          |                   |
| 30.10.2023                   |                    |                              |                          |                   |
| Основные сведения персоны    |                    |                              |                          |                   |
| иин*:                        |                    |                              |                          |                   |
|                              |                    |                              |                          |                   |
| Фамилия:                     |                    |                              |                          |                   |
| АБДУЛЛИНА                    |                    |                              |                          |                   |
| Имя:                         |                    |                              |                          |                   |
| ЖУПАР                        |                    |                              |                          |                   |
| Отчество:                    |                    |                              |                          |                   |
| ХАЙРАТОВНА                   |                    |                              |                          |                   |
| Сведения о документе, удосто | оверяющем личность |                              |                          |                   |
| Тип документа удостоверяющег | го личность*:      |                              |                          |                   |
| УДОСТОВЕРЕНИЕ РК             |                    |                              |                          |                   |
| Номер*:                      |                    |                              |                          |                   |
|                              |                    |                              |                          |                   |
| Серия:                       |                    |                              |                          |                   |
|                              |                    |                              |                          |                   |
| Дата выдачи*:                |                    |                              |                          |                   |
| 04.06.2020                   |                    |                              |                          |                   |
| Дата окончания:              |                    |                              |                          |                   |
|                              |                    |                              |                          |                   |

6.Заполните данные

| Para au manutéu                   |                        |             |             |                        |
|-----------------------------------|------------------------|-------------|-------------|------------------------|
| дата выдачи~:                     |                        |             |             |                        |
| 04.00.2020                        |                        |             |             |                        |
| Дата окончания:                   |                        | <br>        |             | -                      |
| 03.06.2030                        |                        |             |             |                        |
| Орган выдачи*:                    |                        |             |             |                        |
| МИНИСТЕРСТВО ВНУТРЕННИХ ДЕЛ РК    |                        |             |             |                        |
| Адрес                             |                        |             |             |                        |
| Почтовый индекс*:                 |                        |             |             |                        |
|                                   |                        |             |             |                        |
| Страна/Область/Район/Населенный г | 1VHKT*!                |             |             |                        |
| г.Астана, район "Сарыарка"        | ,,                     |             |             |                        |
| Haanauua unuuu uku                |                        |             |             |                        |
| лазвание улицы :<br>УЛИЦА         |                        |             |             |                        |
|                                   |                        |             |             |                        |
| Номер дома/здания*:               |                        |             |             | _                      |
|                                   |                        |             |             |                        |
| Индекс дома:                      |                        |             |             |                        |
|                                   |                        |             |             |                        |
| Номер квартиры/офиса:             |                        |             |             |                        |
|                                   |                        |             |             |                        |
| Номера телефонов*:                |                        |             |             |                        |
|                                   |                        |             |             |                        |
| Номера факсов:                    |                        |             |             |                        |
|                                   |                        |             |             |                        |
|                                   |                        |             |             |                        |
|                                   |                        | Сохранить Д | алее Отмена |                        |
| лебный кабинет                    | Меры антикоррупционной |             |             | Ven a wory Bay powoul? |
| дооный каомног                    |                        |             |             |                        |

# 6. Заполните данные.

| ыная → подача заявления                                                                        |                     |        |         |         |   |                        |   |   |
|------------------------------------------------------------------------------------------------|---------------------|--------|---------|---------|---|------------------------|---|---|
| Выдача документов о прохождении повышения квалификации и сертификацион<br>Заполнения заявления | ных курсов кадров с | трасли | здравоо | кранени | я |                        |   |   |
| зыхолной локумент*:                                                                            |                     |        |         |         |   |                        |   |   |
| Свидетельство о сертификационном курсе                                                         |                     |        |         |         |   | Y                      |   |   |
| Место работы медицинского работника*:                                                          |                     |        |         |         |   | 1                      |   |   |
| ао ннмц                                                                                        |                     |        |         |         |   |                        |   |   |
| Должность*:                                                                                    |                     |        |         |         |   |                        |   |   |
| Врач                                                                                           |                     |        |         |         |   |                        |   |   |
| Специальность по диплому медицинского работника*:                                              |                     |        |         |         |   |                        |   |   |
| Травматология-ортопедия (камбустиология) (взрослая, детская)                                   |                     |        |         |         |   | ~                      |   |   |
| Контакты, сотовый телефон*:                                                                    |                     |        |         |         |   |                        |   |   |
| 8777-888-88-88                                                                                 |                     |        |         |         |   |                        |   |   |
| Электронный адрес*:                                                                            |                     |        |         |         |   |                        |   |   |
| ddd@mail.ru                                                                                    |                     |        |         |         |   |                        |   |   |
| Вид обучения*:                                                                                 |                     |        |         |         |   |                        |   |   |
| Сертификационный курс                                                                          |                     |        |         |         |   |                        |   |   |
| Гема цикла повышения квалификации*:                                                            |                     |        |         |         |   |                        |   |   |
| клиническая психология                                                                         |                     |        |         |         |   |                        |   |   |
| Период проведения цикла повышения квалификации с:*:                                            |                     |        |         |         |   |                        |   |   |
| 15.10.2023                                                                                     |                     |        |         |         |   | 9                      |   |   |
| Период проведения цикла повышения квалификации по:*:                                           |                     |        |         |         |   |                        |   |   |
| 30.10.2023                                                                                     |                     |        |         |         |   | ٩                      |   |   |
| Количество часов*:                                                                             |                     |        |         |         |   |                        |   |   |
| 140                                                                                            |                     |        |         |         |   |                        |   |   |
| Форма обучения:                                                                                |                     |        |         |         |   |                        | _ |   |
| оплата по договору с медицинской организацией                                                  |                     |        |         |         |   | Чем я могу Вам помочь? | 6 | 9 |
|                                                                                                |                     |        |         |         |   |                        |   | 1 |

## 7.Заполните данные.

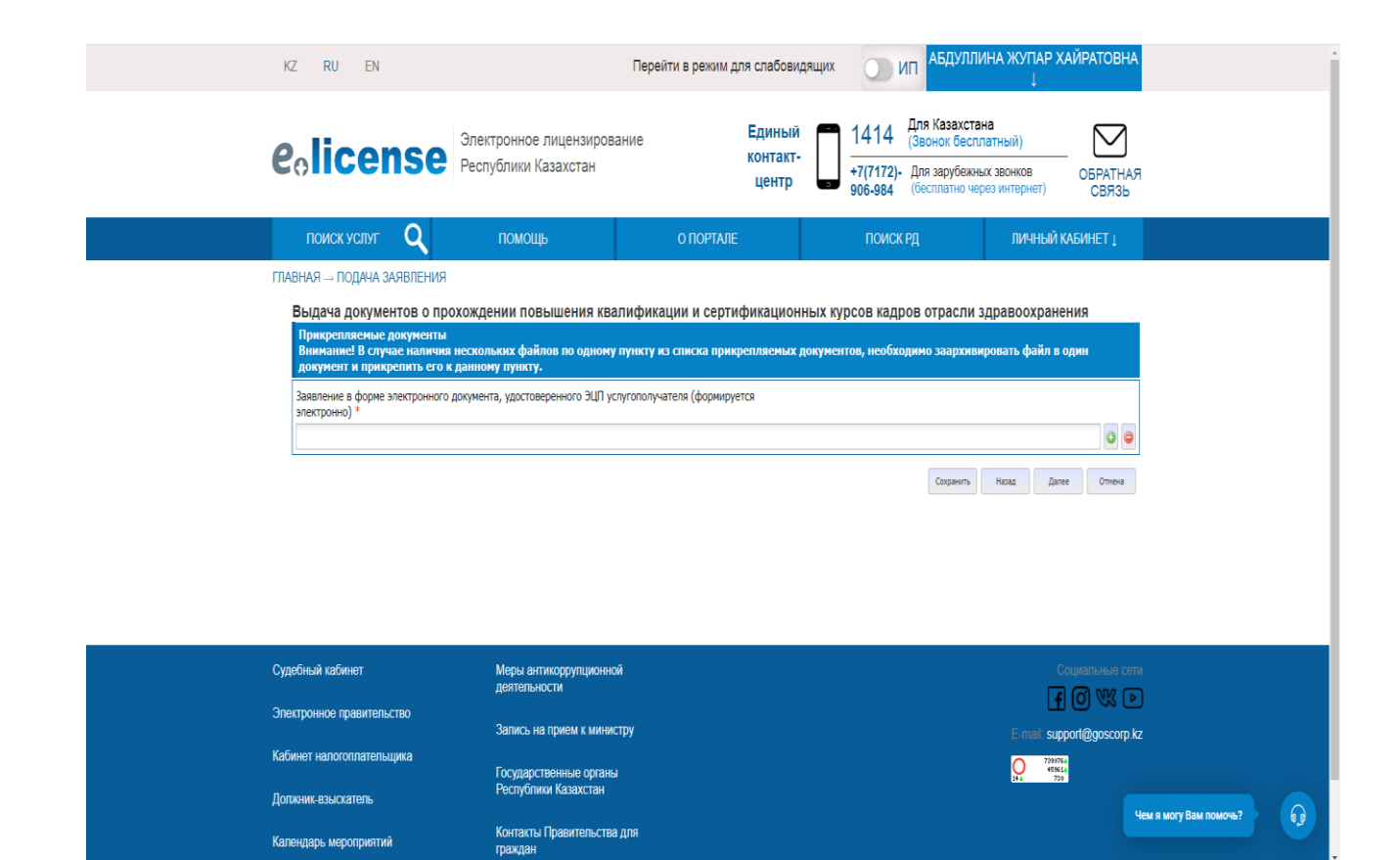

### 8 Прикрепите документ.

Календарь мероприятий

| eo                                    | icense                                                                                            | Электронное лицензирова<br>Республики Казахстан                                                                | ние Единый<br>контакт<br>центр                                                                                                 | 1414 Для Казахст<br>(Звонок бес)<br>+7(7172)- Для зарубеж<br>906-984 (бесплатно ч       | ана<br>илатный)<br>ных звонков<br>ерез интернет) ОБРАТНАЯ<br>СВЯЗЬ |                        |   |
|---------------------------------------|---------------------------------------------------------------------------------------------------|----------------------------------------------------------------------------------------------------|----------------------------------------------------------------------------------------------------|-----------------------------------------------------------------------------------------|--------------------------------------------------------------------|------------------------|---|
| ПО                                    | иск услуг Q                                                                                       | ПОМОЩЬ                                                                                                    | О ПОРТАЛЕ                                                                                                    | ПОИСК РД                                                                                | ЛИЧНЫЙ КАБИНЕТ 🗼                                                   |                        |   |
|                                       |                                                                                                   |                                                                                                    | ГЛАВНАЯ → ПОДАЧА ЗАЯВЛЕНИЯ                                                                                                    |                                                                                         |                                                                    |                        |   |
| Вниман<br>проект с<br>истории<br>Сказ | ие! Нажав кнопку "Подпи<br>утвета. В случае необход<br>браузера(кзш, куки) и поп<br>ать заявление | Подписание зая<br>сать", Вы подтверждаете дост<br>имости Вы также можете верн<br>робуйте заново, либо обратить | ВЛЕНИЯ ЭЛЕКТРОННО-ЦИФ;<br>говерность указанных Вами свер<br>путься и откорректировать даннь<br>ся в техническую поддержку порт | ОВОЙ ПОДПИСЬЮ<br>ений. Перед подписанием Вы м<br>е. При возникновении ошибки, г<br>ала. | ожете просмотреть и проверит<br>очистите сохраненные данные        | ГЬ<br>В                |   |
|                                       |                                                                                                   | QR-                                                                                                    | код ЭL                                                                                                    | <u>р</u>                                                                                |                                                                    |                        |   |
|                                       |                                                                                                   |                                                                                                    | Выбрать сертификат                                                                                                    |                                                                                         |                                                                    |                        |   |
|                                       |                                                                                                   |                                                                                                    | Назад О                                                                                                    | гмена                                                                                   |                                                                    |                        |   |
| Судебный<br>Несо/скана с              | кабинет<br>юе правительство                                                                       | Меры антикоррупционной<br>деятельности<br>Запись на помем к минист                                             | í<br>mv                                                                                                    |                                                                                         | Социальные                                                         | Iем я могу Вам помочь? | Q |

9. Выберите ЭЦП